AgentPortal International

# How to use AgentPortal

| AgentPortal |  |
|-------------|--|
|             |  |

WesternUnion WU

# Table of Contents

| 1. Agent Reactivation                         | 4  |
|-----------------------------------------------|----|
| 1.1 Agent Reactivation                        | 4  |
| 2. Home Page                                  | 5  |
| 2.1 AgentPortal: Why Call When You Can Click? | 5  |
| 3. Login                                      | 6  |
| 3.1 Login Process                             | 6  |
| 4. My Profile                                 | 7  |
| 4.1 My Profile                                | 7  |
| 5. My requests section                        | 8  |
| 5.1 My Requests*                              | 8  |
| 5.2 AgentPortal Synchronization Times         | 8  |
| 5.3 Adding a location <sup>*</sup>            | 8  |
| 5.4 Modifying a location                      | 10 |
| 5.5 Suspending a location                     | 11 |
| 5.6 Adding an operator                        | 12 |
| 5.7 Modifying an operator                     | 12 |
| 5.8 Deleting an operator                      | 13 |
| 5.9 Downloading Operator list reports         | 14 |
| 5.10 Adding a terminal ID                     | 14 |

Technical Support: 1-800-354-0005 CALL WESTERN UNION FRAUD HOTLINE AT 1-800-448-1492 IF YOU SUSPECT FRAUD

| 5.11 Modifying a terminal ID                                                                  | 15                                     |
|-----------------------------------------------------------------------------------------------|----------------------------------------|
| 5.12 Deleting a terminal ID                                                                   | 15                                     |
| 5.13 Temporary Daily Limit Management (TDLM)                                                  | 16                                     |
| 5.14 Temporary Transaction Limit Management (TTLM)                                            | 18                                     |
| 5.15 Mass uploads                                                                             | 19                                     |
| 3.16 Additional requests                                                                      | 19                                     |
| 5.17 Adding a quick pay subscriber                                                            | 20                                     |
| 6. Request History                                                                            | 21                                     |
| 6.1 Request history                                                                           | 21                                     |
| 7. Content Sections                                                                           | 22                                     |
| · · · ·                                                                                       | 22                                     |
| Learning loois                                                                                |                                        |
| Reporting                                                                                     | 22                                     |
| Reporting<br>Fraud                                                                            | 22<br>22<br>23                         |
| Reporting<br>Fraud<br>Compliance                                                              | 22<br>22<br>23<br>23                   |
| Reporting<br>Fraud<br>Compliance<br>Western Union® Foundation                                 | 22<br>23<br>23<br>23<br>24             |
| Reporting<br>Fraud<br>Compliance<br>Western Union® Foundation<br>Alerts                       | 22<br>23<br>23<br>24<br>24             |
| Reporting<br>Fraud<br>Compliance<br>Western Union® Foundation<br>Alerts<br>8. Troubleshooting | 22<br>23<br>23<br>24<br>24<br>24<br>25 |

# **1. Agent Reactivation**

#### **1.1 Agent Reactivation**

On the AgentPortal login page, the user can submit a request to reactivate a suspended account.

- 1. Go to WU Support, Vigo Support or OV Support depending on the brand of the Account to be reactivated.
- 2. Select Agent Reactivation.
- 3. Enter all mandatory fields.

• The Operator ID and Terminal ID information must be a valid operator and terminal under the Account Number that is being reactivated

- 4. Click on **Submit.**
- 5. Once the system validates the accuracy of the data, an email will be sent to GSGI Team to proceed with the request.
  - The team will get in touch with the user via email.

| esternUnion WU AgentPortal                                                                                                    |                                                                                                    | WesternUnion WU AgentPortal                                                                                                    |
|----------------------------------------------------------------------------------------------------|----------------------------------------------------------------------------------------------------|----------------------------------------------------------------------------------------------------|
| William Will Agentifyortal with an and the second second sec | Vigo support Western Union® AgentPortal                                                                                                    |                                                                                                    |
|                                                                                                    | Why call when you can click?<br>Sign in or enroll on AgentPortal NOW to manage locations and operators, access training,<br>reporting (Veyger), the latest traud and compliance information and temporarily raise or<br>lower your day or cell innits (a solicid in the international Service Manual and subject<br>to read approval). It's tabut with our Agents in Innit, accessible 24/7 from any complete<br>one and approval, the statik with our Agents in Innit, accessible 24/7 from any complete<br>mathematication. The state sector is the sector of the state of the sector of the<br>authorization. Alternative and the sector of the sector of the sector of the<br>So with wait? Save time. Be more efficient, Join the online Western Union<br>Agent/Portal community today! | Agent Agent of all Torrison and a first and a first an |
| LOGIN<br>To login, enter your username and select the language preference.                                                                                                    | Username E-mail Address                                                                                                    | Constant and the second second s      |
|                                                                                                    | Password Login  Ecrypt Password?                                                                                                    | Interior Interior Int |

| Account Number Operator Id Terminal Id | right in the text box provided. Enter the characters to the right exactly as they appear. | Email<br>Language | English<br>Agent Reactivat | ▼<br>ion ● |
|----------------------------------------|-------------------------------------------------------------------------------------------|-------------------|----------------------------|------------|
|                                        |                                                                                           |                   |                            |            |

# 2. Home Page

#### 2.1 AgentPortal: Why Call When You Can Click?

Through the use of self-service tools, AgentPortal helps Agents save time when they:

- Manage Operator passwords
- Manage Terminals
- Manage Locations
- Manage Temporary Daily Limits

- Manage Temporary Transaction Limits
- Access the Agent Academy's online training
- Read important Western Union® communications
- Access useful forms

|                                                                                                    | Is Reporting Important Information Alerts                                                                                                    |                                                                                                    |
|----------------------------------------------------------------------------------------------------|----------------------------------------------------------------------------------------------------|----------------------------------------------------------------------------------------------------|
| MY REQUESTS<br>Manage networks and terminals<br>Choose a task from the menu<br>below                                                                                                    | AgentPortal                                                                                                    | REQUEST HISTORY View Full Request History                                                                                                    |
| Choose an Action V                                                                                                    | OF OUR RECENT NEWS!                                                                                                    |                                                                                                    |
|                                                                                                    | 0 0 0 0 0                                                                                                    |                                                                                                    |
| WesternUnion\\\U<br>Foundation                                                                                                    | AML COMPLIANCE         FRAUD           Get more information on antimoney laundering laws and policies now         Learn how to pro Location from France           Learn More         Learn More                                                                                                    | LEARNING TOOLS           btect your Agent<br>aud.         Access the latest version (4.9.2) of the<br>Western Union® International Service<br>Manual (ISM) here originally published<br>on 12/2/19           Download • |
|                                                                                                    | ION Devoie REALLY know Weiting and the Point Section and the Point Section and the Point |                                                                                                    |
| COUNTRY AND AGENT INFORMAT<br>Access Agent location and country<br>including hours of operation, contar<br>capabilities, currency, products and<br>as well as the electronic directory a<br>View More | A montation,<br>services offered,<br>pplication                                                                                                    |                                                                                                    |

# 3. Login

#### **3.1 Login Process**

- 1. Go to https://wuagentportal.westernunion.com/ap/login.do
- 2. Enter the Username and type your Email Address, and Password.
- 3. Click Submit.
- 4. Answer your security questions.
- 5. Click **Submit** to enter the site.

| Western<br>Union WU AgentPortal                                                        |                                                                                                    | WesternUnion WU AgentPortal                                                                                                    |
|----------------------------------------------------------------------------------------|----------------------------------------------------------------------------------------------------|----------------------------------------------------------------------------------------------------|
| About Agenetivation     Wards Factorill     Wards Agreement     Will Support     Out 3 | Wage Support           Wege Support           Weger Union® AgentPortal           With valit when you can click?           Sign is or action of AgentPortal WOM to manage locations and operators, access bairing, reporting (Vayaey): the Latest Fault and complicate information and temporary rate or low you out all or credit approval). The Subit with our Agents In mind, accessible 24/2 from any computer or with bringer — with hit executivity that includes encryption, authentication and authorization.           So they may and 25 wet time. Its more efficient, Join the online Western Union AgentPortal community today! | Security Questions         Enter your security information.         If you have forgothen your security question or answer, please contact Customer Service.         VA Phone         • • • (1732) 6941350         Via Email         • INTL-APUserSupport@WesternUtrion.com         *Required /Fields |
| LOGIN                                                                                  |                                                                                                    | Security Question 1 Who was your childhood hero?                                                                                                    |
| To login, enter your username and select the language preference.                      | Username E-mail Address Password Logm  Errort Pasamort                                                                                                    | Security Answer 1*                                                                                                    |
| Release Version 18.0.3                                                                 |                                                                                                    | © 2001 - 2020 Western Union Holdings, Inc., All Rights Reserved.                                                                                                    |

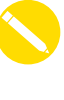

Please note that the user account is locked after 3 invalid login attempts (Email Address, Password, or Security Question). In case of a locked account, contact the AgentPortal User's Support team: INTL-APUserSupport@westernunion.com or

call the Toll Free: 1-732-694-1350 (24/7).

## **4. My Profile**

#### 4.1 My Profile

On the My Profile section (located at the top right corner) the user can manage the following details of their AgentPortal access:

- 1. Change Password
- 2. Change Security Details
- 3. General Information

| My Requests Learning Tools Reporting Important Information                                                                                                    | Alerts                                                                            | AgentPortal <u>My Profile</u> |
|----------------------------------------------------------------------------------------------------|-----------------------------------------------------------------------------------|-------------------------------|
| номе<br>My Profile                                                                                                    |                                                                                   |                               |
| To add your profile, please fill in the form below and click "Submit<br>information". Visit Change My Password, if you would like to update your<br>password. If you wish to cancel the request and return to the previous page,<br>click Cancel. Fields indicated with an asterisk (*) are required to complete<br>this request; other fields are optional.<br>Change Password<br>Change Security Details<br>General Information | Country*<br>IROC dropdown*<br>Language*<br>Date Format*<br>Western Union Contact* | LAROC    LAROC     LAROC      |
| *Required Fields<br>First Name<br>Last Name                                                                                                    | Submit • Cancel •                                                                 |                               |

#### • Changing the Password:

- Click on Change Password link
- Enter the One Time Pin (OTP) sent to your registered email to validate your request. (If your OTP has not arrived yet to your inbox, wait a few minutes before re-generating a new one)
- Enter the old password, the new password and then confirm the new password
- Click on Change Password
- Changing the Security Details:
  - Click on Change Security Details link
  - Enter the One Time Pin (OTP) sent to your registered email to validate your request. (If your OTP has not arrived yet to your inbox, wait a few minutes before re-generating a new one)
  - From the list of 13 questions, answer at least five questions
  - Click on **Submit** button

#### 5. My Requests\*

#### 5.1 My Requests\*

# On the AgentPortal home page, choose **My Requests** tab to:

- Manage Operators
- Manage Terminals
- Manage Locations
- Manage Temporary Daily Limits
- Review Request History

| * The requests you visualize in your AgentPortal may vary depending on the level of |
|-------------------------------------------------------------------------------------|
| access you have                                                                     |

# WY REQUESTS Locations Operator IDs Defines Ender the second method have used on the the second method have used on the the second method have used on the the second method have used on the second method have used on

#### 5.2 AgentPortal Synchronization Times

- AgentPortal synchronizes with the data base three times a day.
  - 3:00 AM EST
  - 7:00 AM EST
  - 3:00 PM EST
- After the synchronization, updated data (locations, operators and terminals) will be available in the system.
- Operator Add requests: After the request is shown as completed in AgentPortal, it takes one hour for the operator to be reflected in WUPOS ™.
- Operator Reset requests: After the request is shown as completed in AgentPortal, it takes 20 minutes for the reset to be reflected in WUPOS.™

## 5.3 Adding a location<sup>\*</sup>

- 1. Click Add Location.
- 2. Answer to the question displayed by the system (Click over the option that fits with your need):
- Are you adding a new location to an existing company?
- Are you creating a new company/Sub-Agent?

| Modify Location  Suspend Location                                                        | Add Operator ID   Modify Operator ID   Delete Operator ID   Download OP ID List    | Add Terminal ID  Modify Terminal ID  Delete Terminal ID                            |
|------------------------------------------------------------------------------------------|------------------------------------------------------------------------------------|------------------------------------------------------------------------------------|
| Add Location  Enter the account or ther below and click "to Modify or Suspend locations" | Enter the account number below and click "to Add,<br>Modify or Delete Operator ID" | Enter the account number below and click "to Add,<br>Modify or Delete Terminal ID" |
| Locations                                                                                | Operator IDs                                                                       | Terminal IDs                                                                       |

If you have questions, contact your Western Union Representative

Home My Requests Learning Tools Reporting Important Information Alerts

\* Once you click on Add Location, the system will display a pop up window with two different options

#### 5.3.1 Adding a location under an existing company

Adding a new location to an existing company.

- 1. Enter the following details:
- Company Details (Select your company)
- General Information:
  - Location Name
  - Full Address
  - Latitude & Longitude
  - Phone
  - Fax
  - Type of Business
  - Type of Service
  - Hours of Operation:

Incorrect format: 06:00 AM - 08:00 PM Correct format: 0600 – 2000

0000 - 0000 = Closed 0000 - 2359 = Open all day

- Equipment
- Operator ID:
  - Last Name
  - First Name
  - Admin rights
  - ID of all Operators to be added
  - Live Mode

#### NOTE: If the "Live Mode" field is left unchecked, the "Training Mode" will be assigned as default to the Operator

- 2. Click Submit.
- 3. The system will give you a unique Request Number that you can use to track the progress of your request.

The amount of fields present in the screenshot may vary depending on your country

#### 5.3.2 Creating a new company / Sub-Agent

| MY REQUESTS                                                                                                 |                                                                                                    |                                                                                       | Language Default                              |
|----------------------------------------------------------------------------------------------------|----------------------------------------------------------------------------------------------------|---------------------------------------------------------------------------------------|-----------------------------------------------|
| Add Location                                                                                                |                                                                                                    |                                                                                       | Language Deixur                               |
| Network Agent Name                                                                                          | INTL TEST                                                                                                    |                                                                                       |                                               |
| Network Agent ID                                                                                            |                                                                                                    |                                                                                       |                                               |
| User Name                                                                                                   | AgentPortal User                                                                                                    |                                                                                       |                                               |
| E-mail Address                                                                                              | AGENTPORTALSUPPORT@W                                                                                                    |                                                                                       |                                               |
| Click here to download instructio<br>Company Details                                                        | ons about how to fill each field                                                                                                    |                                                                                       |                                               |
| List/Sort Company By                                                                                        | 🔍 Company ID 🖲 Legal Name 🔍                                                                                                    | DBA Name                                                                              |                                               |
| Company*                                                                                                    | · · · · · · Select One · · · · · · · · · · · · · · · · · · ·                                                                              | 9                                                                                     |                                               |
| If you are adding a location for a<br><u>add new Sub-Agent and submit</u><br>After due diligence is complet | new Sub-Agent in MEA Region (Middle East<br>the KYA questionnaire to complete required du<br>ed, return to Agent Portal to add additional | & Africa) that is not in this list, <u>please clic</u><br>te diligence,<br>locations. | <u>k on this link to begin the process to</u> |
| Company ID                                                                                                  |                                                                                                    |                                                                                       |                                               |
| Legal Company Name                                                                                          |                                                                                                    |                                                                                       |                                               |
| DBA Company Name                                                                                            |                                                                                                    |                                                                                       |                                               |
| General Information                                                                                         |                                                                                                    | Hours of Operation                                                                    |                                               |
| *Required Fields                                                                                            |                                                                                                    | These are the hours that Western Ur                                                   | nion services will be offered and not         |
| Location Name*                                                                                              | test                                                                                                    | necessarily the location s business h                                                 | From To                                       |
| Address Line 1*                                                                                             |                                                                                                    | Monday*                                                                               |                                               |
| Address Line 2                                                                                              |                                                                                                    | monday                                                                                |                                               |
| Auguraa Lille Z                                                                                             |                                                                                                    | Tuesday*                                                                              |                                               |
| Country*                                                                                                    | <b>.</b>                                                                                                    | Wednesday*                                                                            |                                               |
| City*                                                                                                    |                                                                                                    | Thursday*                                                                             |                                               |
| State/Province                                                                                              |                                                                                                    | Fridav*                                                                               |                                               |
| Postal Code                                                                                                 |                                                                                                    |                                                                                       |                                               |
| Latitude*                                                                                                   |                                                                                                    | saturday*                                                                             |                                               |
| (Min/Max range •90 to 90)                                                                                   | (+/-) XX.XXXXXX                                                                                                    | Sunday*                                                                               |                                               |
| Longitude*                                                                                                  | T                                                                                                    | Equipment                                                                             |                                               |
| (Min/Max range •180 to 180)                                                                                 | (+/-) XXX.XXXXXX                                                                                                    | Is this a WU equipped location?*                                                      | Yes 🔍 No 🔍                                    |
| To capture your locations                                                                                   | latitude and longitude, please click the                                                                                                  | Number of PCs to be                                                                   |                                               |
| "Generate Map" link below<br>for instructions                                                               | If the map does not generate, please click <u>here</u>                                                                                    | mistalled                                                                             | 21.12                                         |
| Generate Map Show/Hide Ma                                                                                   | Ð                                                                                                    | type of service*                                                                      | Select One                                    |
|                                                                                                    |                                                                                                    |                                                                                       |                                               |
|                                                                                                    | Country City Number* Ext<br>Code* Code                                                                                                    |                                                                                       |                                               |
| Phone Number*                                                                                               | 00                                                                                                    |                                                                                       |                                               |
| Location Direct Phone<br>Number                                                                             |                                                                                                    |                                                                                       |                                               |
| Fax Number                                                                                                  |                                                                                                    |                                                                                       |                                               |
| Special Pricing ID<br>(DMA ID)                                                                              | · · · · · Select One · · · · · · · · · · · · · · · · · · ·                                                                                |                                                                                       |                                               |
| Class of Trade*                                                                                             | ····· Select One ····· V                                                                                                    |                                                                                       |                                               |

| 1           |        |  |
|-------------|--------|--|
| Password    |        |  |
|             |        |  |
|             |        |  |
|             | Log In |  |
| Remember me |        |  |

#### 5.4 Modifying a location

- 1. Enter the Account Number for the Location to modify.
- 2. Click Modify Location.
- 3. Update the Location General Information (such as location name, address, latitude & longitude, phone number and/or fax number).
- 4. Click Submit.
- 5. The system will give you a unique Request Number that you can use to track the progress of your request.

| MY REQUESTS                                                                                                    |                                                                                    |                                                                                    |
|----------------------------------------------------------------------------------------------------|------------------------------------------------------------------------------------|------------------------------------------------------------------------------------|
| Locations                                                                                                    | Operator IDs                                                                       | Terminal IDs                                                                       |
| Add Location  Calculation Add Location Add Location Add Location Add row and click "to Modify or Suspend locations" | Enter the account number below and click "to Add,<br>Modify or Delete Operator ID" | Enter the account number below and click "to Add,<br>Modify or Delete Terminal ID" |
|                                                                                                    | Add Operator ID 💽                                                                  | Add Terminal ID 💽                                                                  |
| Modify Location                                                                                                    | Modify Operator ID 💿                                                               | Modify Terminal ID 💿                                                               |
| Suspend Location •                                                                                                  | Delete Operator ID 💽                                                               | Delete Terminal ID 🕑                                                               |
|                                                                                                    | Download OP ID List                                                                |                                                                                    |

| MY REQUESTS                                                                |                                                                                                    |                            |                        | Print friendly version  |
|----------------------------------------------------------------------------|----------------------------------------------------------------------------------------------------|----------------------------|------------------------|-------------------------|
| Modify Location                                                            | on                                                                                                    |                            | Langu                  | age Default 🔻           |
| Account Number                                                             |                                                                                                    |                            |                        |                         |
| Network Agent Name                                                         |                                                                                                    |                            |                        |                         |
| Network Agent ID                                                           |                                                                                                    |                            |                        |                         |
| User Name                                                                  | AgentPortal User                                                                                      |                            |                        |                         |
| E-mail Address                                                             | AGENTPORTALSUPPORT@W                                                                                  |                            |                        |                         |
| Click here to download instruction                                         | ons about how to fill each field                                                                      |                            |                        |                         |
| General Information                                                        |                                                                                                    | Hours of Operation         |                        |                         |
| *Required Fields                                                           |                                                                                                    | These are the hours that \ | Western Union services | will be offered and not |
| Location Name*                                                             | INTL TEST SOFTWARE                                                                                    | nooccounty no location of  | From                   | То                      |
| Address Line 1*                                                            | DO NOT CHANGE LIMIT LOWI                                                                              | Monday*                    | 0001                   | 2359                    |
| Address Line 2                                                             | IT IS USED FOR SPIDER MON                                                                             | Tuesday*                   | 0001                   | 2359                    |
| Country*                                                                   | INTL SOFTWARE TESTING                                                                                 | Wednesday*                 | 0001                   | 2355                    |
| City*                                                                      | ATLANTA                                                                                               | Thursdaut                  | 0001                   | 2359                    |
| State/Province                                                             | GA                                                                                                    | Thursday                   | 0001                   | 2359                    |
| Postal Code                                                                | 202045                                                                                                | Friday*                    | 0001                   | 2359                    |
|                                                                            | 303045                                                                                                | Saturday*                  | 0001                   | 2359                    |
| Latitude*<br>(MinMax range -90 to 90)                                      | + • 25.004410                                                                                         | Sunday*                    | 0001                   | 2359                    |
| Longitude*<br>(Min/Max range -180 to 180)                                  | (+/-) XXXXXXX<br>(+/-) XXX.XXXXXX                                                                     |                            |                        |                         |
| To capture your locations<br>"Generate Map" link below<br>for instructions | latitude and longitude, please click the<br>v. If the map does not generate, please click <u>here</u> |                            |                        |                         |
| Generate Map Show/Hide Ma                                                  | 10                                                                                                    |                            |                        |                         |
|                                                                            | Country City Number* Ext                                                                              |                            |                        |                         |
| Phone Number*                                                              | Code* Code<br>506 1 11122233 11                                                                       |                            |                        |                         |
| Location Direct Phone<br>Number                                            |                                                                                                    |                            |                        |                         |
| Fax Number                                                                 |                                                                                                    |                            |                        |                         |
|                                                                            | TEST ACCOUNT (IT)                                                                                     |                            |                        |                         |
| Class of Trade*<br>(Type of Business)                                      |                                                                                                    |                            |                        |                         |
| Class of Trade*<br>(Type of Business)<br>Type of Service*                  | SEND AND RECEIVE (8)                                                                                  |                            |                        |                         |

#### 5.5 Suspending a location

- 1. Enter the Account Number of the Location to suspend.
- 2. Click Suspend Location.
- 3. Review information of the account to suspend.
- 4. Click Suspend Location.
- 5. The system will give you a unique Request Number that you can use to track the progress of your request.

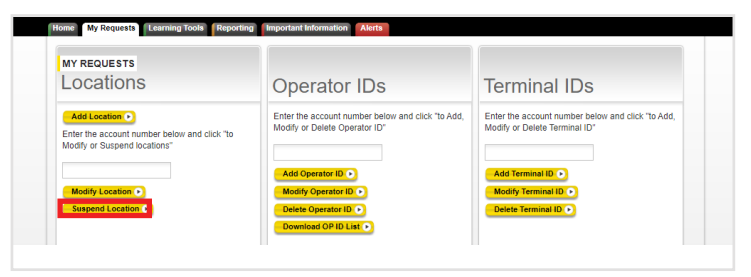

| letwork Agent Name             |                                      |                | Type of Business                                             | TEST ACCO                                      | OUNT (IT)                 |
|--------------------------------|--------------------------------------|----------------|--------------------------------------------------------------|------------------------------------------------|---------------------------|
| letwork Agent ID               |                                      |                | Type of Service                                              | SEND AND                                       | RECEIVE (8)               |
| User Name                      |                                      |                | Hours of Operation                                           |                                                |                           |
| E-mail Address                 |                                      |                | Please indicate only hours w<br>offered. Hours should be pro | /hen Western Union m<br>wided in 24 hour time. | noney transfer services a |
| Account Number                 |                                      |                |                                                              | From                                           | То                        |
| General Information            |                                      |                | Monday                                                       | 0001                                           | 2359                      |
| Location Name                  | INTL TEST SO                         | TWARE          | Tuesday                                                      | 0001                                           | 2359                      |
| Address Line 1                 | DO NOT CHAN<br>THAN                  | GE LIMIT LOWER | Wednesday                                                    | 0001                                           | 2359                      |
| Address Line 2                 | IT IS USED FO                        | R SPIDER       | Thursday                                                     | 0001                                           | 2359                      |
|                                | MONITOR                              |                | Friday                                                       | 0001                                           | 2359                      |
| City                           |                                      |                | Saturday                                                     | 0001                                           | 2359                      |
| State/Province                 |                                      |                | Sunday                                                       | 0001                                           | 2359                      |
| Country                        |                                      |                | Equipment                                                    |                                                |                           |
| Postal Code                    | 303045                               |                | Is this a WU equipped                                        |                                                |                           |
| Latitude                       | 25.004410                            |                | location?                                                    |                                                |                           |
| Longitude                      | -146.000487                          |                | Number of PCs to be<br>installed                             | 0                                              |                           |
| Phone Number                   | Country City I<br>Code Code<br>506 1 | Number Ext     |                                                              |                                                |                           |
| Location Direct Phone Nu       | mber                                 |                |                                                              |                                                |                           |
| Fax Number                     |                                      |                |                                                              |                                                |                           |
| Special Pricing ID<br>(DMA ID) |                                      |                |                                                              |                                                |                           |
| Operator                       |                                      |                |                                                              |                                                |                           |
| Last Name                      | First Name                           | Admin          | ID                                                           | Password                                       | Live Mod                  |
| AANNAMALAI                     | SATHISHKUMAR                         | N              |                                                              |                                                | Y                         |
| ADUUTESA                       | NOEL ERNESTO                         | N              |                                                              |                                                | N                         |
| ALDECOBA HERRERA               | FRANCIA JIMENA                       | N              |                                                              |                                                | Ý                         |
| ALONSOWUPOS                    | CALDERONWUPOS                        | N              |                                                              |                                                | Ŷ                         |
| ALQIRBI                        | HISHAM                               | N              |                                                              |                                                | Y                         |
| ALVAREZ                        | JAVIERA                              | N              |                                                              |                                                | Y                         |
| AMARAL                         | LUIS                                 | Y              |                                                              |                                                | Y                         |
| AMOUR                          | MANUEL                               | N              |                                                              |                                                | Y                         |
| ANDERER                        | MICHAEL                              | N              |                                                              |                                                | Y                         |
| ANDRIAMARO                     | HAJA                                 | N              |                                                              |                                                | Y                         |

Terminal IDs

ial ID 🕞

Enter the account number below and click "to Add Modify or Delete Terminal ID"

Invalid Names

aft 🕞 🔂 Ca el (F) Print friendly version

#### 5.6 Adding an operator

- 1. Enter the Account Number.
- 2. Click Add Operator ID.
- 3. Add the last name, first name, Operator ID, if the Operator is an Admin. and if the operator is on Live Mode.
- 4. Click Submit.
- 5. The system will give you a unique Request Number that you can use to track the progress of your request.

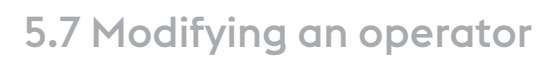

- 1. Enter the Account Number.
- 2. Click Modify Operator ID.
- 3. Select the Operator ID to be modified.
- 4. Click Modify Operator ID.
- 5. The Operator name and password, Admin rights, and Live Mode can be changed while keeping the same Operator ID.

NOTE: If the "Live Mode" field is left unchecked, the "Training Mode"" will be assigned as default to the Operator

- 6. Click Submit.
- 7. The system will give you a unique Request Number that you can use to track the progress of your request.

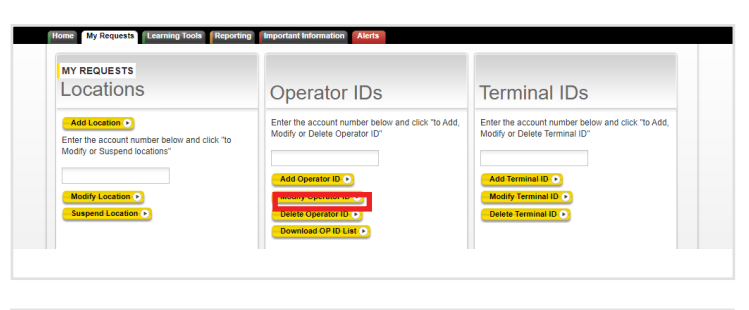

**Operator IDs** 

Enter the account number below and click Modify or Delete Operator ID"

\*Required Field

Last Name

First Name\*

Operator ID\*

Live Mode

me My Requ

MY REQUESTS

Locations

Add Location 🕞

MY REQUESTS Add Operator ID Network Agent Name

Network Agent ID

Location Account Numb Location Name

User Name

ter the account numb dify or Suspend locat

INTL TEST

AgentPortal Use

INTL TEST SOFTWARE

AGENTPORTALSUPPORT@W

| MY PEOLESTS                                 |                        |
|---------------------------------------------|------------------------|
| Select Operator ID                          |                        |
| Whose ID/Password would you like to modify? |                        |
| *Required Fields                            |                        |
| Select Operator ID from the list*           |                        |
| Modify Operator ID  Cancel                  |                        |
|                                             |                        |
|                                             |                        |
| MY REQUESTS                                 | Print friendly version |

| Network Agent Name INTL TEST | *Required Fields                                                                                                    |                                                                                                    |
|------------------------------|----------------------------------------------------------------------------------------------------|----------------------------------------------------------------------------------------------------|
| Network Agent ID             | Last Name *                                                                                                    | SIDARAVICIUS                                                                                                    |
| User Name AgentPortal User   | First Name*                                                                                                    | Invalid Names<br>DARIUS                                                                                                    |
| AGENTPORTALS                 | UPPORT@W Password*                                                                                                    |                                                                                                    |
| Location Account Number      |                                                                                                    |                                                                                                    |
| Location Name                | Live Mode                                                                                                    |                                                                                                    |
| Operator ID                  | IMPORTANT. If you want the Op<br>check the "Live Mode" box abov<br>access to the WUPOS Training<br>I affirm that all information provid                                        | perator to be able to conduct Live transactions,<br>e. If not checked, the Operator will only have<br>Mode.<br>ded in My Requests is accurate and                                  |
|                              | complete. I authorize Western U<br>use the information provided the<br>purposes as well as to distribute<br>I understand and acknowledge I<br>the information provided herein. | Inion Financial Services, Inc. (WUFSI) to<br>retrin for internal review and approval<br>to outside parties on a need to know basis.<br>that WUFSI and outside parties will rely on |

#### 5.8 Deleting an operator

- 1. Enter the Account Number.
- 2. Click Delete Operator ID.
- 3. Select the Operator ID to be deleted.
- 4. Click Delete Operator ID.
- 5. Review the Operator information to delete. Click **Delete Operator ID**.
- 6. The system will give you a unique Request Number that you can use to track the progress of your request.

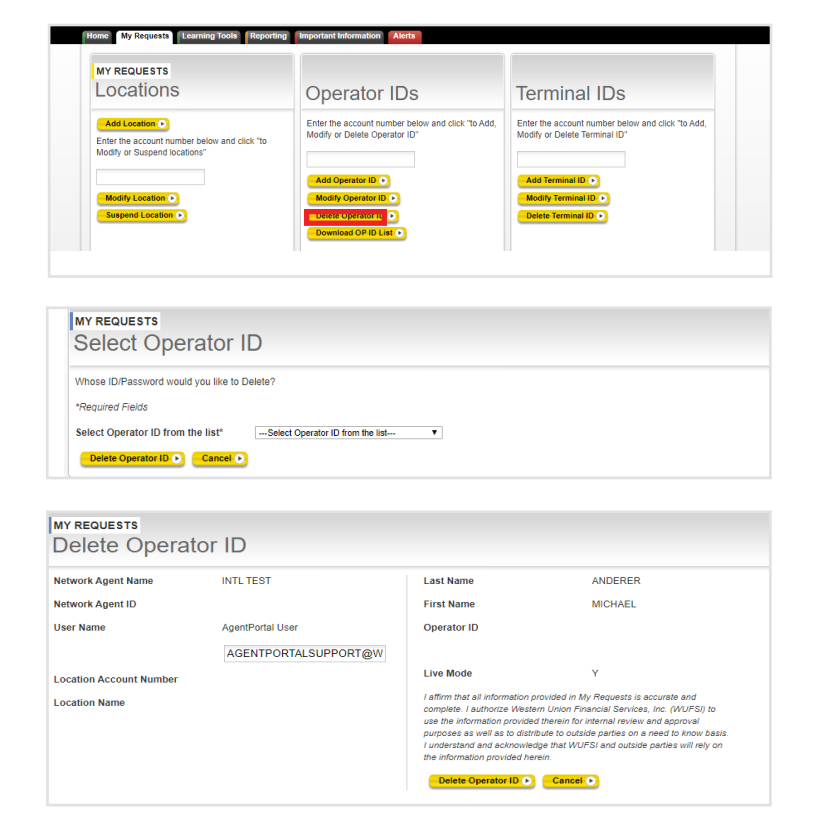

#### 5.9 Downloading Operator list reports

- 1. Enter the Account Number.
- 2. Click on Download OP ID List .
- 3. Filter based on the needs you have.
- 4. Select the File Type (Excel or CSV).
- 5. Click on Download Report.
- 6. Save the file locally.

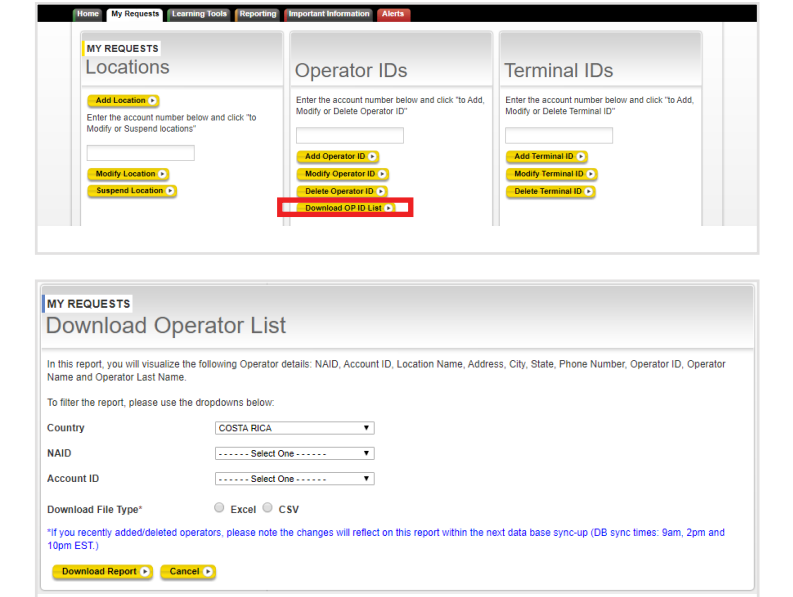

#### 5.10 Adding a terminal ID

- 1. Enter the Account Number.
- 2. Click Add Terminal ID.
- Enter number of terminals to add (5 max) in Number of Terminals to Add field.
- 4. Select the Terminal Type.
- 5. Click Submit.
- Enter the One Time PIN (OTP) sent to your registered email to validate your request. (If your OTP has not arrived yet to your inbox, wait a few minutes before re-generating a new one.)
- 7. Click Submit.
- 8. The system will give you a unique Request Number that you can use to track the progress of your request.

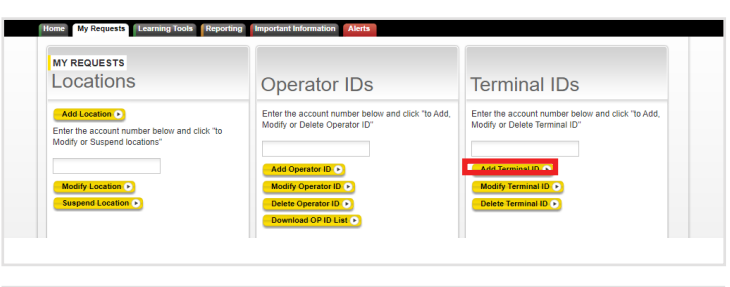

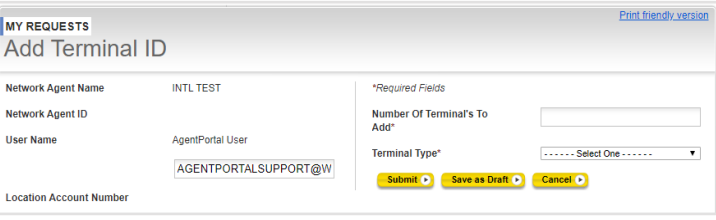

| Please enter the One  | Time Pin(OTP) sent to your registered email.                               |
|-----------------------|----------------------------------------------------------------------------|
| f your OTP has not an | ived yet to your inbox, wait a few minutes before re-generating a new one. |
| Dne-Time-Pin*         |                                                                            |
|                       |                                                                            |
| Submit D Re-0         |                                                                            |

#### 5.11 Modifying a terminal ID

- 1. Enter the Account Number and click **Modify Terminal ID**.
- 2. Select the Terminal ID to be modified from the list and click **Modify Terminal ID**.
- 3. Enter the new Foreign Terminal ID.
- 4. Choose **Submit**. To confirm the change, click **OK** in the pop up dialog box.
- 5. The system will give you a unique Request Number that you can use to track the progress of your request.

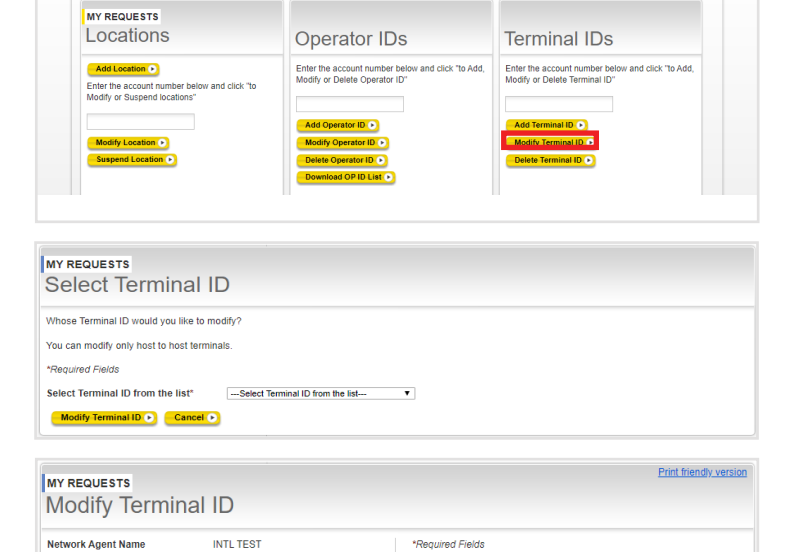

Terminal Selected

New Foreign Terminal ID\*

Submit 
Save as Draft 
Cancel

AY4E

Home My

Network Agent ID

Location Account Number

Home My Requests Learning Tools Rep

AgentPortal Liser

AGENTPORTALSUPPORT@W

User Name

## 5.12 Deleting a terminal ID

- 1. Enter the Account Number.
- 2. Click Delete Terminal ID.
- 3. Select the Terminal ID to be deleted.
- 4. Click Delete Terminal ID.
- 5. Confirm Terminal deletion in dialog box by clicking **OK**.
- 6. The system will give you a unique Request Number that you can use to track the progress of your request.

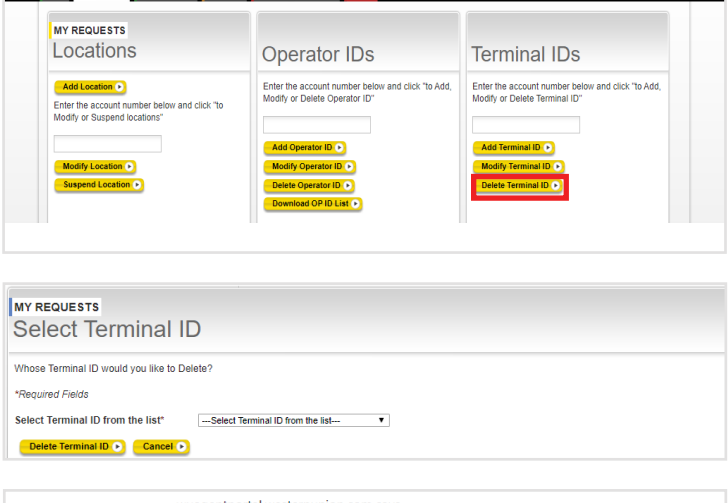

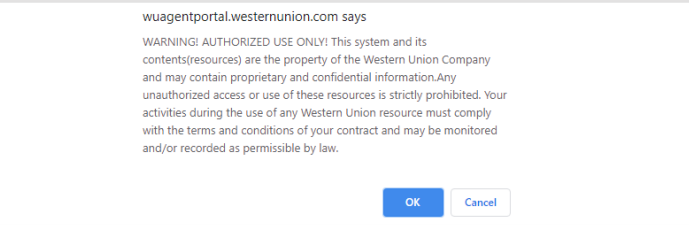

#### 5.13 Temporary Daily Limit Management (TDLM)

- 1. Enter Account Number.
- 2. Choose between Increase Limit and Decrease Limit.
- 3. Click Change Limit.
- 4. Enter the following:
  - Increase Amount:
    - Enter the amount to increase the Daily Limit.
       Example: If entering 50 and current limit is 100, new Daily Limit will be 150.
       Hours: Enter the time the increase will be available until.
    - Click Submit.

| Limit Management                                                                                                    | Limit Management                                                                                                    | Mass Uploads                                                                                                    |
|----------------------------------------------------------------------------------------------------|----------------------------------------------------------------------------------------------------|----------------------------------------------------------------------------------------------------|
| Enter the account number below and click to<br>Change Temporary Daily Limit<br>Increase Limit Change Limit O<br>Decrease Limit Change Limit O | Enter the account number below and click to<br>Change "Temporary Transaction Limit"<br>Increase Transaction Change Limit O<br>Limit | Mass uploads will allow you to create Locations,<br>Operators and/or Terminals massively<br>Locations •<br>Operators •<br>Terminals • |
|                                                                                                    | L                                                                                                    |                                                                                                    |
| TDLM - Temporary Daily<br>Limit Management                                                                                                    | TTLM - Temporary Transaction<br>Limit Management                                                                                    | Mass Uploads                                                                                                    |

| MY REQUESTS<br>Modify Limit             |                         |                                                                                                    |
|-----------------------------------------|-------------------------|----------------------------------------------------------------------------------------------------|
| Network Agent Name                      | INTL TEST               | Increase limit                                                                                            |
| Network Agent ID                        |                         | *Required Fields                                                                                          |
| User Name                               | Carlos David Nunez      | Account Local Currency USD                                                                                |
| E-mail Address                          | CARLOSDAVID.NUNEZARIAS( | Current Daily Limit 1.00                                                                                  |
| Completed by<br>Location Account Number |                         | Enter the amount in Account Local Currency. Increase Amount* (This will increase the current limit by the |
|                                         |                         | amount entered) Hours Should be provided in 24 hour time. Hours HH:MM                                     |
|                                         |                         | Submit   Cancel                                                                                           |

Instructions continues in next page

- Enter the One Time Pin (OTP) sent to your registered email to validate your request. (If your OTP has not arrived yet to your inbox, wait a few minutes before re-generating a new one)
- Click Submit.
- Decrease Amount:
  - Enter the amount to decrease the Daily Limit.
     Example: If entering 50 and current limit is 100, new Daily Limit will be 50.
     Hours: Enter the time the decrease will be available until.
  - Click Submit.

| Please enter the One Time Pin(<br>If your OTP has not arrived yet to                                                     | OTP) sent to your registered email.<br>your inbox, wait a few minutes before re                                            | -generating a new one.                                                                                                    |
|----------------------------------------------------------------------------------------------------|----------------------------------------------------------------------------------------------------|----------------------------------------------------------------------------------------------------|
| One-Time-Pin*                                                                                                    |                                                                                                    |                                                                                                    |
|                                                                                                    |                                                                                                    |                                                                                                    |
| Submit   Re-generate OT                                                                                                  | P Cancel •                                                                                                    |                                                                                                    |
|                                                                                                    |                                                                                                    |                                                                                                    |
|                                                                                                    |                                                                                                    |                                                                                                    |
| DLM - Temporary Daily                                                                                                    | TTLM - Temporary Transaction                                                                                               |                                                                                                    |
| Init Management                                                                                                    | Limit Management                                                                                                    | Mass Uploads                                                                                                    |
| ter the account number below and click to ange "Temporary Daily Limit"                                                   | Enter the account number below and click to<br>Change "Temporary Transaction Limit"                                        | Mass uploads will allow you to create Locations,<br>Operators and/or Terminals massively                                                              |
| ter the account number below and click to<br>ange "Temporary Daily Limit"                                                | Limit Management                                                                                                    | Mass Uploads<br>Mass uploads will allow you to create Locations,<br>Operators and/or Terminals massively                                              |
| ter the account number below and click to<br>ange "Temporary Daily Limit"                                                | Enter the account number below and click to<br>Change "Temporary Transaction Limit"                                        | Mass uploads<br>Mass uploads will allow you to create Locations,<br>Operators and/or Terminals massively<br>Locations •<br>Operators •<br>Terminals • |
| ter the account number below and click to<br>ange Temporary Daily Limit<br>crease Limit<br>crease Limit<br>Change Limit  | Enter the account number below and click to<br>Change "Temporary Transaction Limit"<br>Increase Transaction Change Limit • | Mass Uploads<br>Mass uploads will allow you to create Locations,<br>Operators and/or Terminals massively<br>Locations •<br>Operators •<br>Terminals • |
| ter the account number below and click to<br>ange Temporary Daily Limit<br>rease Limit<br>crease Limit<br>Change Limit O | Enter the account number below and click to<br>Change "Temporary Transaction Limit"<br>Increase Transaction Change Limit • | Mass Uploads<br>Mass uploads will allow you to create Locations,<br>Operators and/or Terminals massively<br>Locations •<br>Operators •<br>Terminals • |
| ter the account number below and click to<br>ange "Temporary Daily Limit"                                                | Enter the account number below and click to<br>Change "Temporary Transaction Limit"<br>Increase Transaction Change Limit • | Mass Uploads<br>Mass uploads will allow you to create Locations,<br>Operators and/or Terminals massively<br>Locations •<br>Operators •<br>Terminals • |

| Modify Limit            |                         |                                                                 |          |
|-------------------------|-------------------------|-----------------------------------------------------------------|----------|
| Network Agent Name      | INTL TEST               | Decrease limit                                                  |          |
| Network Agent ID        |                         | *Required Fields                                                |          |
| Jser Name               | Carlos David Nunez      | Account Local Currency                                          | USD      |
| E-mail Address          | CARLOSDAVID.NUNEZARIAS( | Current Daily Limit                                             | 1.00     |
| Completed by            |                         | Enter the amount in Account Local Curre.<br>Decrease Amount*    | ncy:     |
| Location Account Number |                         | (This will decrease the current limit by the<br>amount entered) | 3        |
|                         |                         | Hours Should be provided in 24 hour time<br>Hours               | e. HH:MM |
|                         |                         | Submit  Cancel                                                  |          |
|                         |                         |                                                                 |          |

#### 5.14 Temporary Transaction Limit Management (TTLM)

- 1. Enter Account Number.
- 2. Click Change Limit.
- 3. Enter the following:
  - Increase Amount: Enter the amount to increase the temporary transaction Limit.
  - Hours: Enter the time the increase will be available until.
- 4. Click Submit.
- 5. Enter the One Time Pin (OTP) sent to your registered email to validate your request. (If your OTP has not arrived yet to your inbox, wait a few minutes before re-generating a new one)
- 6. Click Submit.

| TDLM - Temporary Daily                      | TTLM - Temporary Transaction                | Mass Uploads                                   |
|---------------------------------------------|---------------------------------------------|------------------------------------------------|
| Limit Management                            | Limit Management                            | Mas uploads wil allow you to create Locations, |
| Enter the account number below and click to | Enter the account number below and click to | Operators and/or Terminals massively           |
| Change "Temporary Daily Limit"              | Change "Temporary Transaction Limit"        | Locations                                      |
| Decrease Limit Change Limit Change Limit    | Limit                                       | Terminais •                                    |

| MY REQUESTS<br>Modify Limit |                         |                                                                 |
|-----------------------------|-------------------------|-----------------------------------------------------------------|
| Network Agent Name          | INTL TEST               | Decrease limit                                                  |
| Network Agent ID            |                         | *Required Fields                                                |
| User Name                   | Carlos David Nunez      | Account Local Currency USD                                      |
| E-mail Address              | CARLOSDAVID.NUNEZARIAS( | Current Daily Limit 1.00                                        |
| Completed by                |                         | Enter the amount in Account Local Currency.<br>Decrease Amount* |
| Location Account Number     |                         | (This will decrease the current limit by the<br>amount entered) |
|                             |                         | Hours Should be provided in 24 hour time. HOURS HH:MM           |
|                             |                         | Submit  Cancel                                                  |
|                             |                         |                                                                 |

| MY REQUESTS                                            |                                                                                                    |  |
|--------------------------------------------------------|----------------------------------------------------------------------------------------------------|--|
| Online Req                                             | uest Confirmation                                                                                                  |  |
| Please enter the One Til<br>If your OTP has not arrive | e Pin(OTP) sent to your registered email.<br>yet to your inbox, wait a few minutes before re-generating a new one. |  |
| One-Time-Pin*                                          |                                                                                                    |  |
| Submit 💽 Re-gen                                        | ate OTP D Cancel D                                                                                                 |  |
|                                                        |                                                                                                    |  |
|                                                        |                                                                                                    |  |
|                                                        |                                                                                                    |  |

#### 5.15 Mass Uploads

Mass uploads will allow you to create Locations, Operators and/or Terminals massively.

- Click the type of request:
  - Locations
  - Operators
  - Terminals

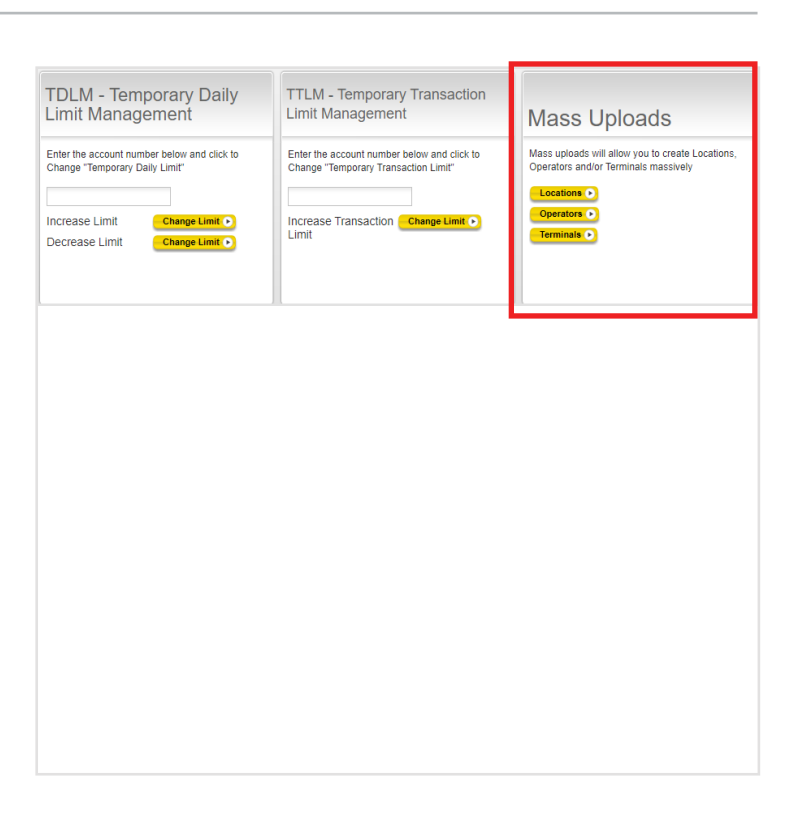

#### 3.16 Additional requests

Click the type of request:

- Emailed Requests
- Customer Forms
- Banner Messages
- Request History
- Reports

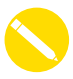

Additional Requests may vary based on Agent's designated access.

| Emailed Requests  Forms Request History Reports | Click on "Add Quick Pay Subscriber" to add Qui<br>pay subscriber request. |
|-------------------------------------------------|---------------------------------------------------------------------------|
|                                                 |                                                                           |

#### 5.17 Adding a Quick Pay subscriber

- 1. Click Add Quick Pay Subscriber.
- 2. Fill out the form with all the required Agent's information.
- 3. Click Submit.

|                     |                                                  | MY REQUESTS                                                                                                    | Print friendly version I, Help         |
|---------------------|--------------------------------------------------|----------------------------------------------------------------------------------------------------|----------------------------------------|
|                     |                                                  | Add Quick Pay Subscriber                                                                                                    |                                        |
| Additional Requests | Quick Pay                                        | Date 03/19/2020                                                                                                    |                                        |
|                     | -                                                | Network Agent ID* X0240                                                                                                    |                                        |
| Emailed Requests 🕑  | Click on "Add Quick Pay Subscriber" to add Quick | Account Number                                                                                                    |                                        |
| Forms 🕑             | pay subscriber request.                          | General Information                                                                                                    |                                        |
| Request History 🕟   | Add Quick Pay Subscriber 🕞                       | *Required Fields                                                                                                    | Country* INTL SOFTWARE TESTING         |
| Reports             |                                                  | Official Company Name*                                                                                                    | Country City Number* Ext<br>Code* Code |
|                     |                                                  | Company Code Name *                                                                                                    | Phone Number*                          |
|                     |                                                  | Address Line 1*                                                                                                    | Primary Contact Name *                 |
|                     |                                                  | Address Line 2                                                                                                    | Type of Business* Select One ▼         |
|                     |                                                  | City*                                                                                                    | Region/Settlement  Currency*           |
|                     |                                                  | Postal Code                                                                                                    |                                        |
|                     |                                                  |                                                                                                    |                                        |
|                     |                                                  | Vietem Union Products Offered for Ouick Pay                                                                                               | Canada 🔲 All Other Countries           |
|                     |                                                  | Gaming Client                                                                                                    |                                        |
|                     |                                                  | Pricing Table Master Agent Rate Other Nego                                                                                                | liated Rate 🤍 New Rate                 |
|                     |                                                  | Attached Documents                                                                                                    |                                        |
|                     |                                                  | 1)* Choose File No file chosen<br>2) Choose File No file chosen                                                                           |                                        |
|                     |                                                  | 3) Choose File No file chosen                                                                                                    |                                        |
|                     |                                                  | Choose File No file chosen     So Choose File No file chosen                                                                              |                                        |
|                     |                                                  | Note ** Only Doc,PDF files can be attach with request                                                                                     |                                        |
|                     |                                                  | Submit Save as Draft Cancel Save as Draft Save as Draft Save as Draft Save as Draft Save as Draft Save Save Save Save Save Save Save Save |                                        |
|                     |                                                  |                                                                                                    |                                        |
|                     |                                                  |                                                                                                    |                                        |
|                     |                                                  |                                                                                                    |                                        |

# 6. Request History

# 6.1 Request History

Request History section shows all requests submitted through AgentPortal.

| AY REQUESTS<br>Request History |                               |                      |           |                 |  |  |
|--------------------------------|-------------------------------|----------------------|-----------|-----------------|--|--|
| last 30 days ▼ All requests ▼  |                               |                      |           |                 |  |  |
| Request Number                 | Request Type                  | Date Saved/Requested | Status    | Detailed Status |  |  |
| Req#91602337                   | Mass Upload                   | 03/06/2020           | Pending   |                 |  |  |
| Req#91602333                   | Terminals/Delete              | 03/06/2020           | Pending   |                 |  |  |
| Req#91602332                   | Terminals/Modify              | 03/06/2020           | Pending   |                 |  |  |
| Req#91602331                   | Terminals/Add                 | 03/06/2020           | Pending   |                 |  |  |
| Req#91602330                   | Operator ID / Password/Delete | 03/06/2020           | Completed | Go to Reports   |  |  |
| Req#91602329                   | Operator ID / Password/Modify | 03/06/2020           | Completed | Go to Reports   |  |  |
| Req#91602328                   | Operator ID / Password/Add    | 03/06/2020           | Completed | Go to Reports   |  |  |
| Req#91597759                   | Mass Upload                   | 03/02/2020           | Pending   |                 |  |  |
| Req#91597757                   | Mass Upload                   | 03/02/2020           | Pending   |                 |  |  |
| Req#91597756                   | Mass Upload                   | 03/02/2020           | Pending   |                 |  |  |
| Req#91597751                   | Terminals/Delete              | 03/02/2020           | Pending   |                 |  |  |
| Req#91597749                   | Terminals/Modify              | 03/02/2020           | Pending   |                 |  |  |
| Req#91597748                   | Terminals/Add                 | 03/02/2020           | Pending   |                 |  |  |
| Req#91597747                   | Operator ID / Password/Delete | 03/02/2020           | Completed | Go to Reports   |  |  |
| Req#91597746                   | Operator ID / Password/Modify | 03/02/2020           | Completed | Go to Reports   |  |  |
| Req#91597745                   | Operator ID / Password/Add    | 03/02/2020           | Completed | Go to Reports   |  |  |
| Req#91583204                   | Terminals/Add                 | 02/19/2020           | Completed | Go to Reports   |  |  |
| Req#61642854                   | Operator ID / Password/Delete | 02/18/2020           | Completed | Go to Reports   |  |  |
| Req#61642850                   | Operator ID / Password/Add    | 02/18/2020           | Completed | Go to Reports   |  |  |
| Req#61642843                   | Locations/Suspend             | 02/18/2020           | Pending   |                 |  |  |
| Req#61642837                   | Locations/Modify              | 02/18/2020           | Pending   |                 |  |  |
| Req#61642829                   | Locations/Add                 | 02/18/2020           | Pending   |                 |  |  |

#### 7. Content Sections

#### Learning Tools

Find all the information on trainings about the different tools and platforms Western Union offers as well as the guidelines to take advantage of them.

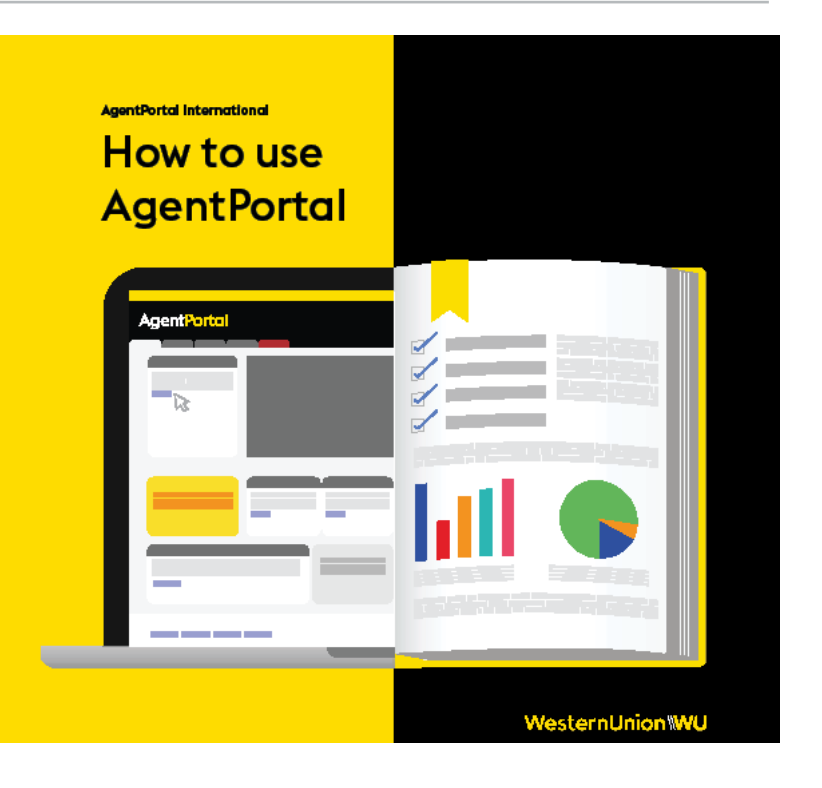

#### Reporting

Find the latest software updates, reports, alerts and documentation for the Voyager application.

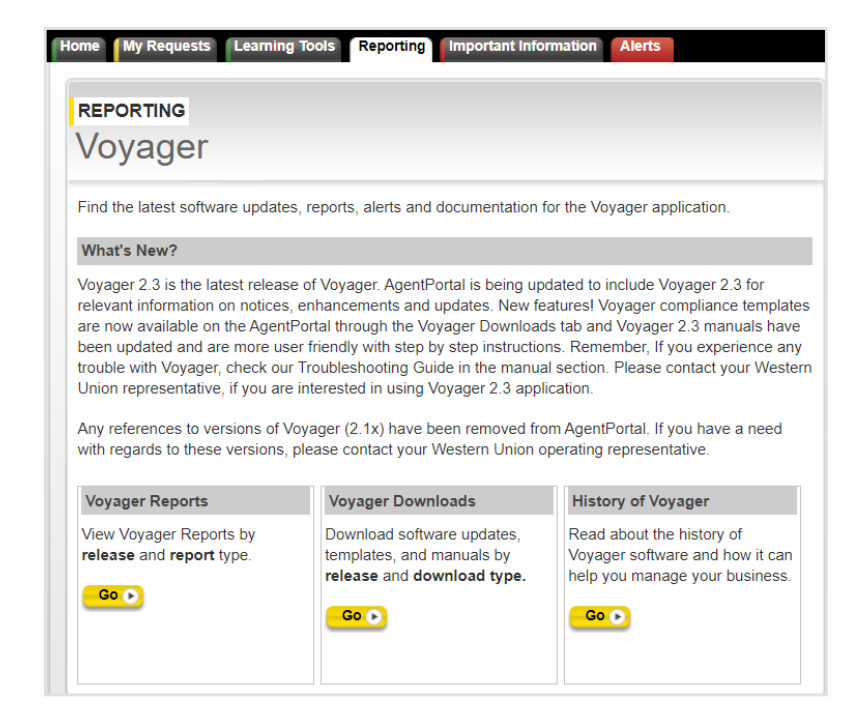

#### Fraud

Find the latest software updates, reports, alerts and documentation for the Voyager application.

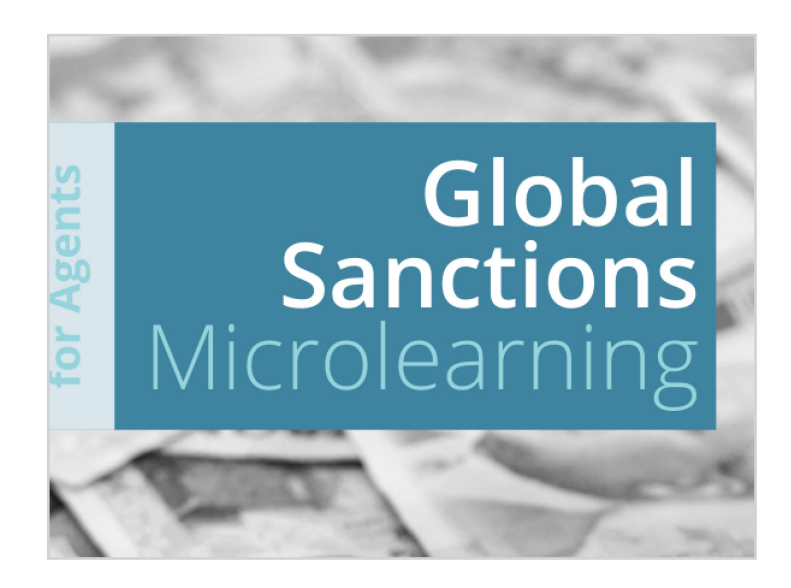

#### Compliance

The materials, resources and guidance found in this section will reinforce your Compliance awareness and responsibilities.

#### ANTI-VIBUS SCAM

Ann who shows a frame on the second second s

#### CHARITY SCAM

A traudister proteinding to be from a charity organization contacts the victim, asking for a donation. The fraudister may pose as a representative of a well-known, legitimate charity organization or may invent their own. The fraudister may glaim the donation is being used to help victims of a recent current event, such as a disaster or emergency (flood, cyclone, earthquake, etc). Legitimate charity organizations will never ask for donations to be sent to an individual through a money transfer service.

EMERGENCYCRANDPARENT SCAM The fraudster will either make the victim believe they are someone the victim knows or they are acting on behalf of someone they know who is in need of money for an urgent situation or emergency. A common type of Emergency Scam is the Grandparent Scam, where a fraudster contacts a grandparent and impersonates either their grandchild or a person of authority and describes an urgent situation or emergency involving that grandchild. No emergency has actually occurred and the victim who sent money to help has now lost their money.

#### EMPLOYMENT/MYSTERY SHOPPING SCAM

EMPLIFURMINITY LENT SHOPPING SLAM The fraudist sends a cheque to the victim who believes they have accepted a job and explains that the cheque can be used for up front expenses. This is also called the Mystery Shopping Scam, where the victim believes they are being hired to evaluate a money transfer service. The fraudistr tells the victim to deposit the cheque and use the money for these expenses related to the job and then send the remaining funds back. When the cheque bounces, the victim is left responsible for the full amount.

#### FAKE CHEQUES SCAM

Frace thereus such as part of many scams. Victims are often sent a cheque and told to deposit it and use the funds for employment expenses, internet purchases, mystery shopping, etc. Fake cheques are also used for Overpayment Scams, where a victim is sent a cheque for an amount that exceeds what they expect to receive as payment for a service or product, and the fraudster tells the victim to send the excess back. The cheque is not valid, and the victim is left responsible. where

#### IMMIGRATION SCAM

A fraudster pretending to be a government official calls the victim saying there is a problem with the victim's immigration record. The fraudster demands immediate payment to fix any of the issues the victim may disclose. The fraudster may get angry and threaten the victim with deportation if the payment is not made immediately.

#### INTERNET PURCHASE SCAM

The victim expresses interest about a product or service advertised online. The fraudster uses a number of tactics to help make the sale appear legitimate, but the victim will never receive the item purchased after sending their money.

TAX SCAM The fraudister calls the victim and tells the victim that money is owed for taxes and it must be paid immediately to avoid arrest, deportation or suspension of license/passport. The victim is instructed to send money to pay the taxes.

LOTTERY/PRIZE SCAM The victim is informed through an unsolicited communication that they have won a large lottery, prize or sweepstakes and must pay to cover taxes or fees to claim their winnings. The victim may receive a cheque for part of the "winnings" to deposit to pay for the fees. The victim sends the money, the cheque bounces and the victim is responsible for the amount.

#### RELATIONSHIP SCAM

RELATIONSHIPSCAM The fraudiser creates a fake relationship with the victim who believes it's real through a dating website or social media platform. At some point the communication progresses and the fraudster requests money from the victim for a number of reasons such as travel, medical, at in the end the fraudster is only attempting to gain funds and not a relationship.

#### RENTAL PROPERTY SCAM

The fraudist nortal source a rental property and goes to great lengths to make the property look legitimate. Once the victim expresses interest in the property, the fraudister asks the victim to send money for a deposit, to verify funds or for other legitimate

#### Western Union® Foundation

Learn about the Western Union Foundation and access different materials related.

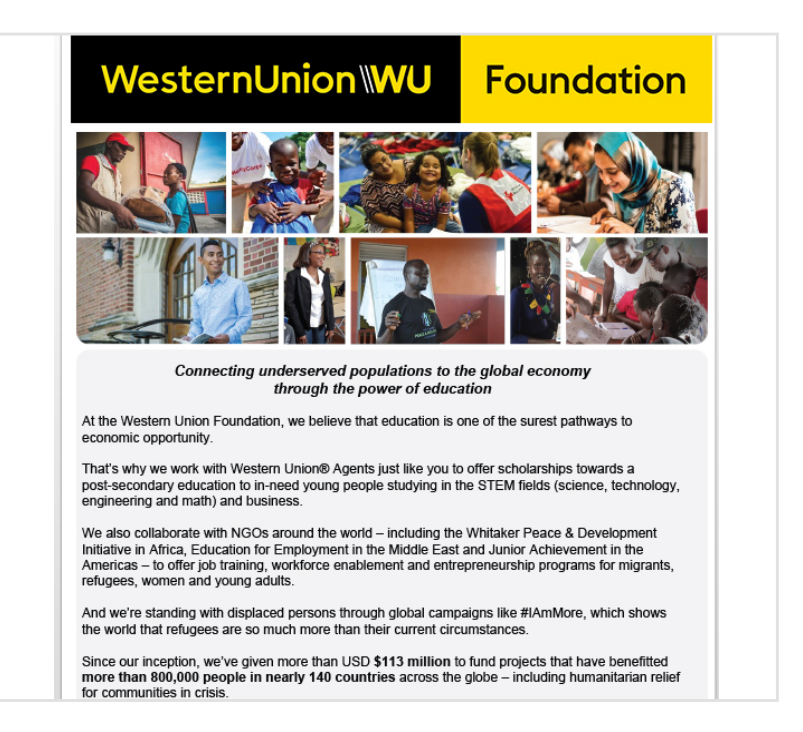

#### Alerts

Access the latest news, alerts and company information, including exchange rates and Agent updates, to help you manage your daily business and to better serve Western Union® consumers.

| ALERTS                                                                                           |
|--------------------------------------------------------------------------------------------------|
| Agent Alerts                                                                                     |
|                                                                                                  |
| Rolew you will find:                                                                             |
| all agent alerts                                                                                 |
| for                                                                                              |
| all regions T                                                                                    |
| posted in                                                                                        |
| last 30 days 🔻                                                                                   |
| Search •                                                                                         |
| 03/19/2020 LAROC Daily Security Password 03-19-2020                                              |
| 03/19/2020 **Important Information** Temporary Agent Location Closures Process                   |
| 03/18/2020 Network agent suspended in Poland - BILLBIRD SA                                       |
| 03/17/2020 Venezuela Country Suspension                                                          |
| 03/17/2020 New Agent in Romania - TAVEX EXCHANGE SRL                                             |
| 03/16/2020 Network agent suspended in Poland                                                     |
| 03/13/2020 COVID-19 - A Message from President, Global Network, Western Union, Jean Claude Farah |
| 03/12/2020 AgentPortal My Requests Functionality Unavailable - 03/15/2020                        |
| 03/11/2020 Western Union System Maintenance 03/13/2020 to 03/15/2020                             |
| 03/09/2020 COVID-19 Current State of WU Business Operations                                      |
| 03/04/2020 Ethiopia Exchange Rate - 3/4/2020                                                     |
| 03/03/2020 New Agent in Kuwait - UNIMONI EXCHANGE COMPANY                                        |
| 02/25/2020 AgentPortal - Reset Operator Functionality Intermittently Unavailable                 |
| 02/25/2020 Western Union service in Macau has been restored.                                     |
| 02/25/2020 AgentPortal Reset Operator Functionality is now Available                             |

Home My Requests Learning Tools Reporting Important Information

## 8. Troubleshooting

#### 8.1 Troubleshooting

- 1. User can't login with his/her new AgentPortal login credentials.
  - The temporary password given will expire within the next 24 hours. For this reason, the user has to login for the first time as soon as they get the credentials.
  - If the user logins for the first time after 24 hours, the user has to send an email to the AgentPortal User Support Team
  - (INTL-APUserSupport@westernunion.com), with all the related information that they can provide (screenshots of the error message and username).

# 2. User can't login with his/her existing AgentPortal login credentials.

- In order to increase the security of AgentPortal, user accounts will be automatically deleted after 120 days of inactivity. For that reason, users have to remember to log in to the site on a regular basis to avoid being deleted from the system.
- If the user needs to login to AgentPortal and finds that he/she has already been deleted, he/she has to contact their ROM/ROS to obtain a new username and password.

#### 3. User forgot his/her AgentPortal login password.

- User has to click Forgot Password on the login screen and answer 3 of the 5 questions he/she had selected during his/her initial login (questions are randomly generated from the 5 that the user selected) and he/she will recover the password for immediate access to the site.
- If the problem persists, he/she has to send an email to the AgentPortal User Support Team
- (INTL-APUserSupport@westernunion.com), with all the related information that he/she can provide (screenshots of the error message and username).

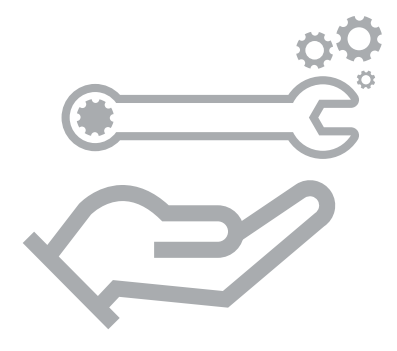

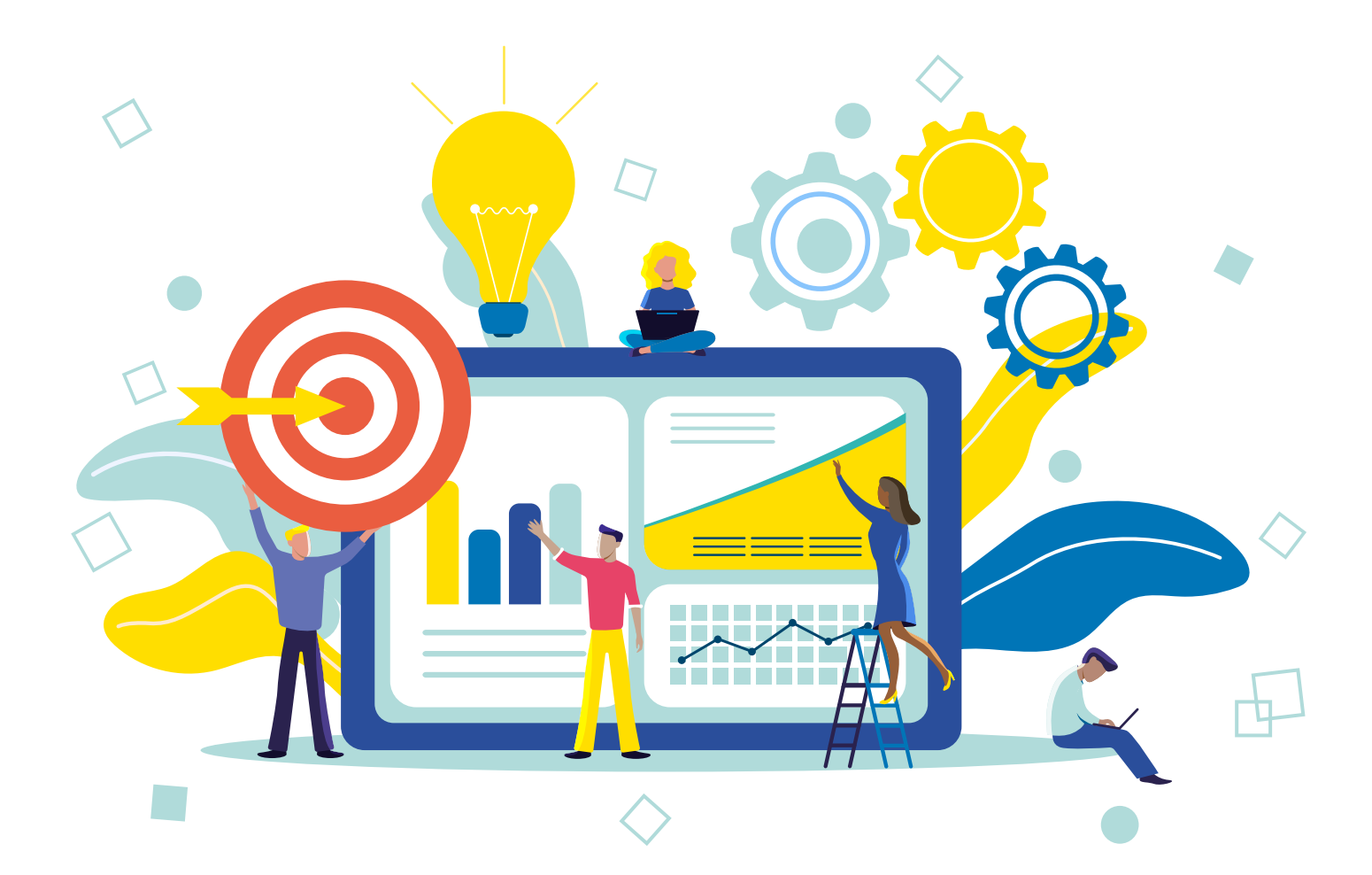

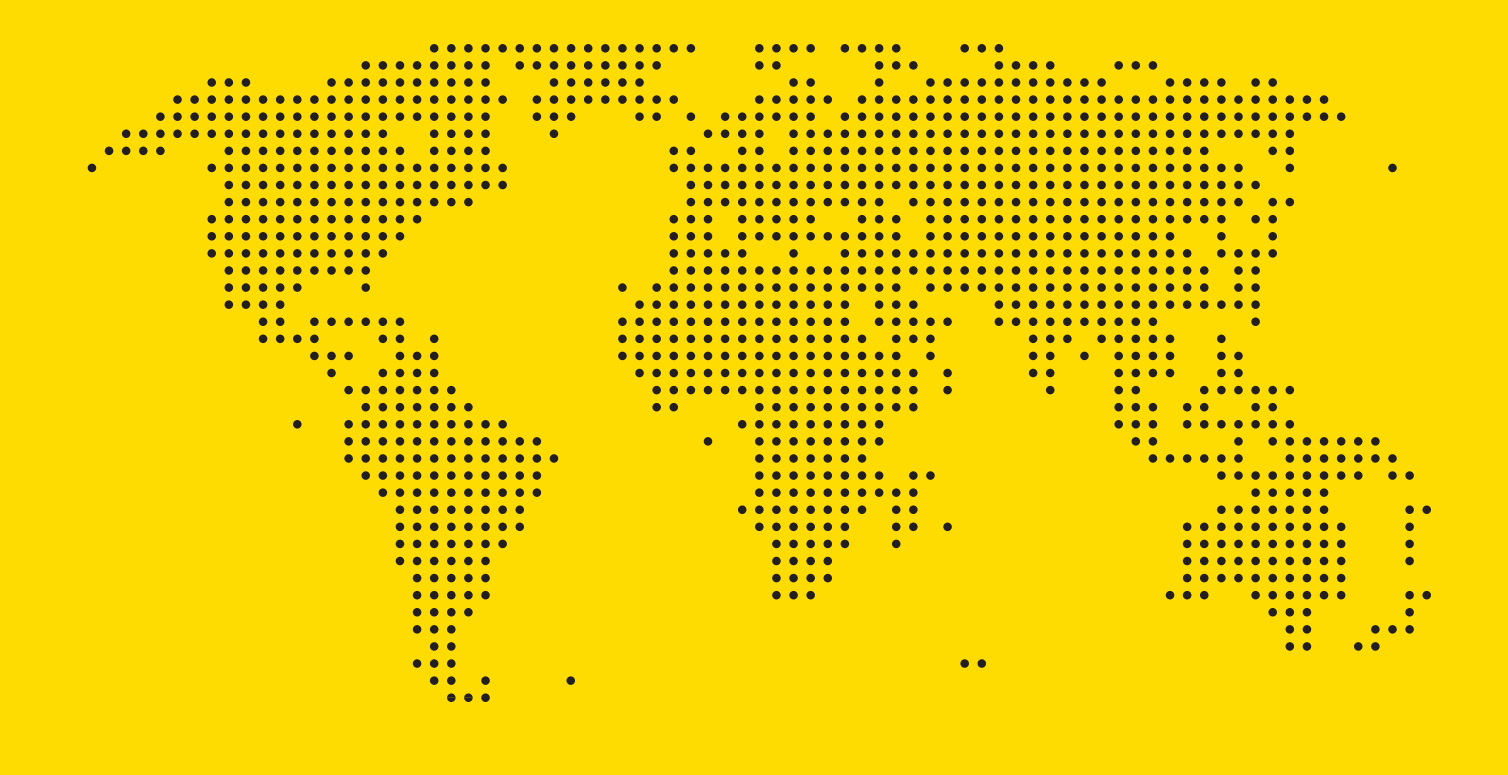

© 2020 Western Union Holdings, Inc. All Rights Reserved. The WESTERN UNION name, logo, trade name, trade dress and related trademarks and service marks, owned by Western Union Holdings, Inc., are registered and/or used in the U.S. and many foreign countries. This material is proprietary to Western Union and cannot be used, reproduced, copied, displayed, distributed or used to prepare derivative works without the prior written consent of Western Union.

# WesternUnion \\WU